# How to Schedule a Test in AIM

# From your AIM Portal Dashboard

### Under the "Accommodations" Menu

### Click on "Alternative Testing"

#### **MY DASHBOARD** > Overview > Announcements > Equipment > Information Release Consents > Login and Security > My Appointments > My Documents > My Files > My Eligibility > My E-Form Agreements > My Mailbox (Sent Emails) ACCOMMODATIONS > List Requests Submit Additional Documentation for Review > Course Syllabus > Alternative Testing Communication Access

> WY DASHBOARD > ALTERNATIVE TESTIN

OVERVIEW ALL EXAM REQUESTS

## If you **do not see** the option to <u>"Schedule an Exam"</u>

below policies and procedures, contact your teacher and request that they log into the <u>Faculty AIM Portal</u> to fill out the <u>Alternative Testing Contract</u>.

| _                                           | KTANT MESSA                          |                                                                                                    |  |
|---------------------------------------------|--------------------------------------|----------------------------------------------------------------------------------------------------|--|
| When schedul<br>E <mark>xample: Test</mark> | ing your test in<br>1, Chapter 2 Qu  | the ADDITIONAL NOTES SECTION you MUST enter the name of your Test or Quiz when scheduling.<br>uiz                                                                                                    |  |
| THREE Busine<br>The ACCESS C                | ess Days advanc<br>Office cannot gua | c <mark>ed notice is required to schedule a test through the ACCESS AIM Portal.</mark><br>Jarantee your test or quiz will be available if you schedule less than three (3) business days in advance. |  |
| Final exams re                              | equire five (5) bu                   | usiness days' notice in advance.                                                                                                    |  |
| ate test re                                 | quests will no                       | ot be processed.                                                                                                    |  |
| The ACCESS C<br>veekends and                | Office cannot gua<br>I holidays)     | arantee your Proctor, Reader, or Scribe will be available if you schedule less than five (5) business days in advance. (Excludes                                                                     |  |
| Proctor select                              | ion is subject to                    | o change without notice.                                                                                                    |  |
| Please refer to                             | your signed Ag                       | greement for Alternative Testing for more detailed information.                                                                                                    |  |
|                                             |                                      | 1 and 1                                                                                                    |  |
| HEDULE AN                                   | EXAM                                 |                                                                                                    |  |
|                                             |                                      |                                                                                                    |  |
|                                             | Select Course:                       | Select One 🗘                                                                                                    |  |

Once your teacher fills out the contract, this option will show up. To schedule, select your course from the drop-down menu and click "Schedule an Exam." From the next screen, fill out the Exam Request. If you see the Drop Down Option "Available Exam Dates" this is the date and time your teacher is suggesting you schedule your exam.

If this time does not work for you or the ACCESS Office is not open at the suggested time, you may change the date and time for the request.

For this form, your teacher has already filled out the test length, and AIM will calculate your "Total Exam Length" based on your accommodations.

If you do not see "Available Exam Dates" as an option continue to the next page.

| Select One ♀   Date *:  ●   mm/dd/yyy ::   Time *: Select ◇   Select ◇ Select ◇   Services Requested (As Applicable) *:   Hint: You are required to make a minimum of 1 selections.   ○ Extended Time for Testing   ○ Interpreter for Testing   ○ Less Distracted Area for Testing   Cotal Exam Length: 0 Minutes   O Minutes   Exam Ends At:   Not Available   Additional Note: | Available Exam Dates • .                                 |                                   |
|----------------------------------------------------------------------------------------------------|----------------------------------------------------------|-----------------------------------|
| Date *: <sup>(1)</sup> mm/dd/yyy [:::]  Time *: Select $\diamond$ Select $\diamond$ Services Requested (As Applicable) *: Hint: You are required to make a minimum of 1 selections.  Extended Time for Testing Interpreter for Testing Extended Time for Testing Interpreter for Testing Cotal Exam Length: O Minutes Exam Ends At: Not Available Additional Note:               | Select One                                               | \$                                |
| mm/dd/yyy   Time *:   Select \$   Select \$   Services Requested (As Applicable) *:   Hint: You are required to make a minimum of 1 selections.   Extended Time for Testing   Interpreter for Testing   Less Distracted Area for<br>Testing   Total Exam Length:<br>0 Minutes   O Minutes   Exam Ends At:<br>Not Available                                                       | Date*: <sup>⑦</sup>                                      |                                   |
| Time*:<br>Select ◇ Select ◇<br>Services Requested (As Applicable)*:<br>Hint: You are required to make a minimum of 1 selections.<br>Extended Time for Testing Interpreter for Testing<br>Less Distracted Area for<br>Testing<br>Total Exam Length:<br>0 Minutes<br>Exam Ends At:<br>Not Available<br>Additional Note:                                                            | mm/dd/yyy                                                |                                   |
| Select Select Select Services Requested (As Applicable)*:  Hint: You are required to make a minimum of 1 selections.  Extended Time for Testing Interpreter for Testing  Extended Time for Testing Interpreter for Testing  Less Distracted Area for Testing  Fotal Exam Length: O Minutes  Exam Ends At: Not Available  Additional Note:                                        | Time * :                                                 |                                   |
| Services Requested (As Applicable)*:  Hint: You are required to make a minimum of 1 selections.  Extended Time for Testing Interpreter for Testing Less Distracted Area for Testing  Total Exam Length: O Minutes  Exam Ends At: Not Available  Additional Note:                                                                                                    | Select $\Diamond$ Select $\Diamond$                      |                                   |
| Hint: You are required to make a minimum of 1 selections.         Extended Time for Testing       Interpreter for Testing         Less Distracted Area for Testing         Total Exam Length:         O Minutes         Exam Ends At:         Not Available         Additional Note:                                                                                             | Services Requested (As Applica                           | ble) *:                           |
| <ul> <li>Extended Time for Testing</li> <li>Less Distracted Area for<br/>Testing</li> <li>Total Exam Length:</li> <li>O Minutes</li> <li>Exam Ends At:</li> <li>Not Available</li> <li>Additional Note:</li> </ul>                                                                                                    | Hint: You are required to make                           | a minimum of <b>1</b> selections. |
| Less Distracted Area for<br>Testing Fotal Exam Length: O Minutes Exam Ends At: Not Available Additional Note:                                                                                                    | Extended Time for Testir                                 | ng 🗌 Interpreter for Testing      |
| Total Exam Length:<br><b>0 Minutes</b><br>Exam Ends At:<br><b>Not Available</b><br>Additional Note:                                                                                                    | <ul> <li>Less Distracted Area for<br/>Testing</li> </ul> |                                   |
| 0 Minutes<br>Exam Ends At:<br>Not Available<br>Additional Note:                                                                                                    | Total Exam Length:                                       |                                   |
| Exam Ends At:<br><b>Not Available</b><br>Additional Note:                                                                                                    | 0 Minutes                                                |                                   |
| Not Available                                                                                                    | Exam Ends At:                                            |                                   |
| Additional Note:                                                                                                    | Not Available                                            |                                   |
|                                                                                                    |                                                          |                                   |

If you do not see "Available Exam Dates" pick a date and time as close to the class testing time as possible.

Enter the amount of time the CLASS will be given for this test. (10 min.-30 min.-60 min.-75 min...)

Do NOT add any additional time AIM will calculate your "Total Exam Length" based on your accommodations.

| Exam                        | Туре 🎽 :                                                          |
|-----------------------------|-------------------------------------------------------------------|
| Sele                        | ct One ≎                                                          |
| Date *                      | t <u>:</u> ⊘                                                      |
| mm/                         | dd/yyy 📰                                                          |
| Time <sup>®</sup><br>Selee  | *:<br>ct ≎ Select ≎                                               |
| Stand                       | ard Length Of Exam (In Minutes) *: <sup>⑦</sup>                   |
| Servic                      | es Requested (As Applicable) *:                                   |
| Hint                        | t: You are required to make a minimum of 1 selections.            |
| $\bigcirc$                  | Extended Time for Testing 🛛 Interpreter for Testing               |
| 0                           | Less Distracted Area for<br>Testing                               |
|                             |                                                                   |
| Total I                     | Exam Length:                                                      |
| Total I<br><b>0</b>         | Exam Length:<br>Minutes                                           |
| Total I<br><b>0</b><br>Exam | Exam Length:<br><b>Minutes</b><br>Ends At:                        |
| Total I<br>O<br>Exam<br>N   | Exam Length:<br><b>Minutes</b><br>Ends At:<br><b>ot Available</b> |

# Before Submitting Your Request

Make sure you have entered the name of your test in the Additional Note Section!

> Test 1, Quiz 2, Ch 4 Exam...

After you have done that click, "Schedule an Exam."

|          | N SUBMISSION   |
|----------|----------------|
|          |                |
|          |                |
| <br>AM > | HEDULE AN EXAM |

If you have successfully submitted your request, you will see a green check mark at the top of the screen and your test date and time under "Upcoming Exams."

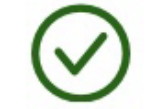

SUCCESS! YOUR ACTION HAS BEEN COMPLETED

The system has successfully saved your action.

UPCOMING EXAMS FOR THIS COURSE

Exam on Friday, January 26, 2024
 Time: 10:00 AM - 11:30 AM (90)

#### If you have tried to schedule a test

outside of ACCESS Office hours you will see

"The Exam Type is not allowed for the selected day."

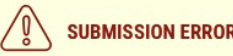

There was a problem processing your request. Please check the following fields:

• The Exam Type is not allowed for the selected day. Please contact our office if you need any assistance to schedule appointment for this date.

If you have tried to schedule without the required notice, AIM will show you the earliest available day to take your test.

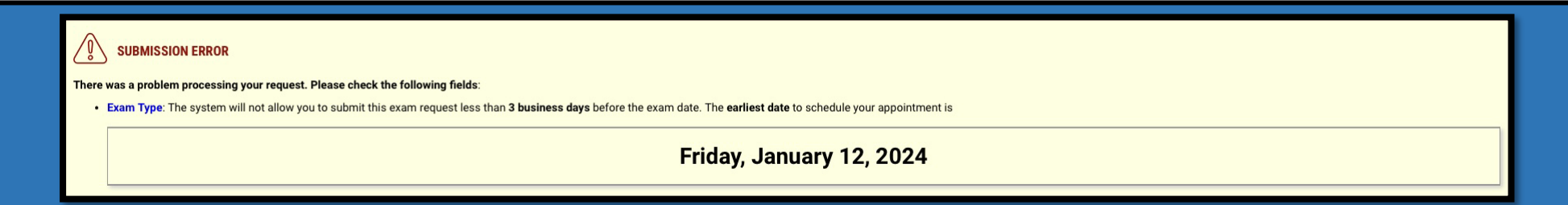